# **e**Visit<sup>®</sup>

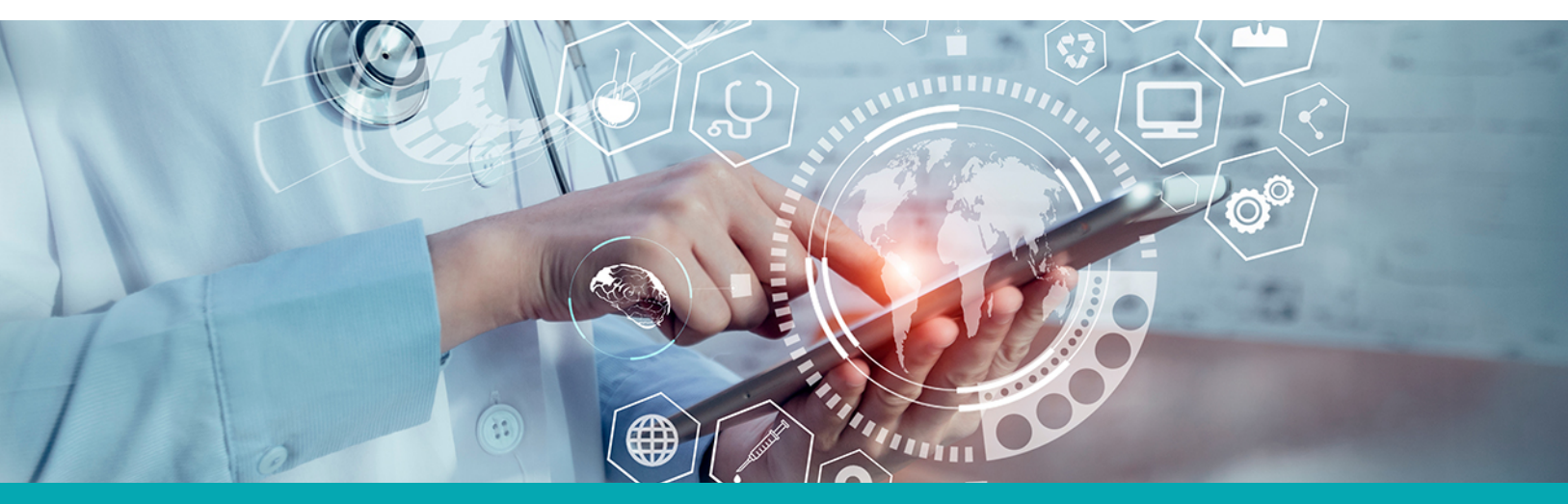

# RELEASE NOTES Multi Practice Availability View

#### What is it?

Calendars for providers who are assigned to two or more practices will have an "All Practices" button which will display availability blocks for each practice without the need of manually switching between practices.

#### Why is it useful?

Providers and clinical staff who are working in multiple practices will have instant insight into provider availability, across practices, rather than switching between practices and viewing only the availability for the practice selected. This information will allow providers and clinical staff to quickly see a provider's entire availability schedule across practices. By having a broader view of availability across practices, they are able to efficiently focus their time to the needs of the organization.

#### When should I use it?

If a provider is active in multiple practices, they can benefit from the All Practices view of the calendar in order to see their scheduled visits and availability across all associated practices.

## How does it work?

To see all availability for a provider across all their practices:

- 1. Navigate to the **Availability Calendar** (Under profile picture > Availability).
- 2. Click All Practices at the top of the calendar..

| eVisit <sup>.</sup>               |         |               |                                        |                              |                                 | NC Raleigh Hospi               | tal 👻 < On call                                                  |
|-----------------------------------|---------|---------------|----------------------------------------|------------------------------|---------------------------------|--------------------------------|------------------------------------------------------------------|
| Waiting Room Patients             | Visit H | listory Sch   | ₩<br>ieduling                          |                              |                                 |                                |                                                                  |
| Availability<br>Set your schedule |         | NC Raleigh He | ospital All Practi                     | ces <                        | Sept 13-19, 2022                | 2 >                            | Month Week Day O PST V                                           |
| Anage your notifications          |         | Sun 13        | Mon 14                                 | Tues 15                      | Wed 16                          | Thu 17                         | Fri 18 Sat 19                                                    |
| Settings<br>Your account settings | 1am     |               | 1:00am - 2:00am<br>Appointments and On |                              | 1:00 - 5:30am<br>Appointments   | 2:00am -<br>6:30am             |                                                                  |
|                                   | 3am     |               | 1:00am - 2:00am                        |                              |                                 | Appointm<br>3:00am -<br>9:00am | 3:00am -<br>9:00am                                               |
|                                   | 5am     |               |                                        | 4:00am - 10:00am<br>OnDemand |                                 | On Demar                       | d On Demand<br>4:30am -<br>10:00am<br>Appointments and On Demand |
|                                   | 7am     |               |                                        |                              | 8:00am -<br>5:30pm<br>Appointm  | ·                              | On Deman                                                         |
|                                   | 9am     |               |                                        |                              | 8:00am -<br>3:30pm<br>On Demand |                                | _                                                                |
|                                   |         |               |                                        |                              |                                 |                                |                                                                  |

3. Select the provider you want to see availability for in the drop down menu.

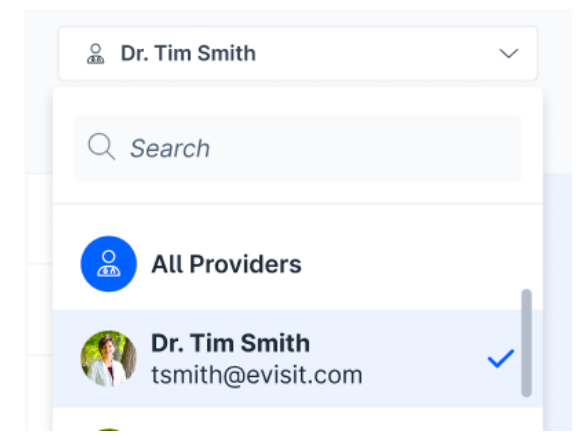

4. Practices with existing availability blocks will show first (up to 20).

| eVisit <sup>™</sup>                     |                                     |                                                         |                                      |                   | NC                | Raleigh Hospital                              | - 🔨    | On call                              |
|-----------------------------------------|-------------------------------------|---------------------------------------------------------|--------------------------------------|-------------------|-------------------|-----------------------------------------------|--------|--------------------------------------|
| Waiting Room Patients                   | S<br>Visit History                  | Scheduling                                              |                                      |                   |                   |                                               |        |                                      |
| Availability                            | NC Raleigh Hospital All Practices   |                                                         |                                      |                   |                   |                                               |        |                                      |
| Set your schedule                       | 🚊 Dr. Tim Smith                     | · ~                                                     | < Sept 13-19, 2022 >                 |                   |                   |                                               |        | $\odot$ PST $\sim$                   |
| Notifications Manage your notifications |                                     | Sun 13                                                  | Mon 14                               | Tues 15           | Wed 16            | Thu 17                                        | Fri 18 | Sat 19                               |
| Settings<br>Your account settings       | NC Raleigh<br>Hospital              | 3:00am - 10:00am<br>10:30am - 2:00pm<br>2:30pm - 5:00pm |                                      |                   |                   |                                               |        |                                      |
|                                         | NC University<br>Health<br>Hospital |                                                         | 3:00am - 10:00am<br>10:30am - 2:00pm |                   |                   |                                               |        | 3:00am - 10:00am<br>10:30am - 2:00pm |
|                                         | NC Health<br>Clinic                 |                                                         |                                      | 12:00am - 11:59pm | 12:00am - 11:59pm |                                               |        |                                      |
|                                         | NC Regional<br>Hospital             |                                                         |                                      |                   |                   | 2:30am - 2:00pm<br>2:30pm - 5:00pm<br>+2 more |        |                                      |
|                                         | SC Columbia<br>Hospital             |                                                         |                                      |                   |                   |                                               |        |                                      |
|                                         |                                     |                                                         |                                      |                   |                   |                                               |        |                                      |

5. Hover over any of the availability blocks to see the type of availability (On Demand or Appointments).

| NC University<br>Health<br>Hospital | 3:00am - 10:00am<br>10:30am - 2:00pm |                   |                   |                                               | 3:00am - 10:00am<br>10:30am - 2:00pm |
|-------------------------------------|--------------------------------------|-------------------|-------------------|-----------------------------------------------|--------------------------------------|
| NC Health<br>Clinic                 |                                      | 12:00am - 11:59pm | 12:00am - 11:59pm | <b>12:00am - 11:59pm</b><br>Appointments      |                                      |
| NC Regional<br>Hospital             |                                      |                   |                   | 2:30am - 2:00pm<br>2:30pm - 5:00pm<br>+2 more |                                      |

6. To load more practices, click Load More at the bottom of the page.

| NC Regional<br>Hospital |  | 2:30am - 2:00pm<br>2:30pm - 5:00pm<br>+2 more |  |  |  |
|-------------------------|--|-----------------------------------------------|--|--|--|
| SC Columbia<br>Hospital |  |                                               |  |  |  |
| Load more               |  |                                               |  |  |  |

7. If more than two availability blocks exist for a single day, click **More** to see all blocks for that day.

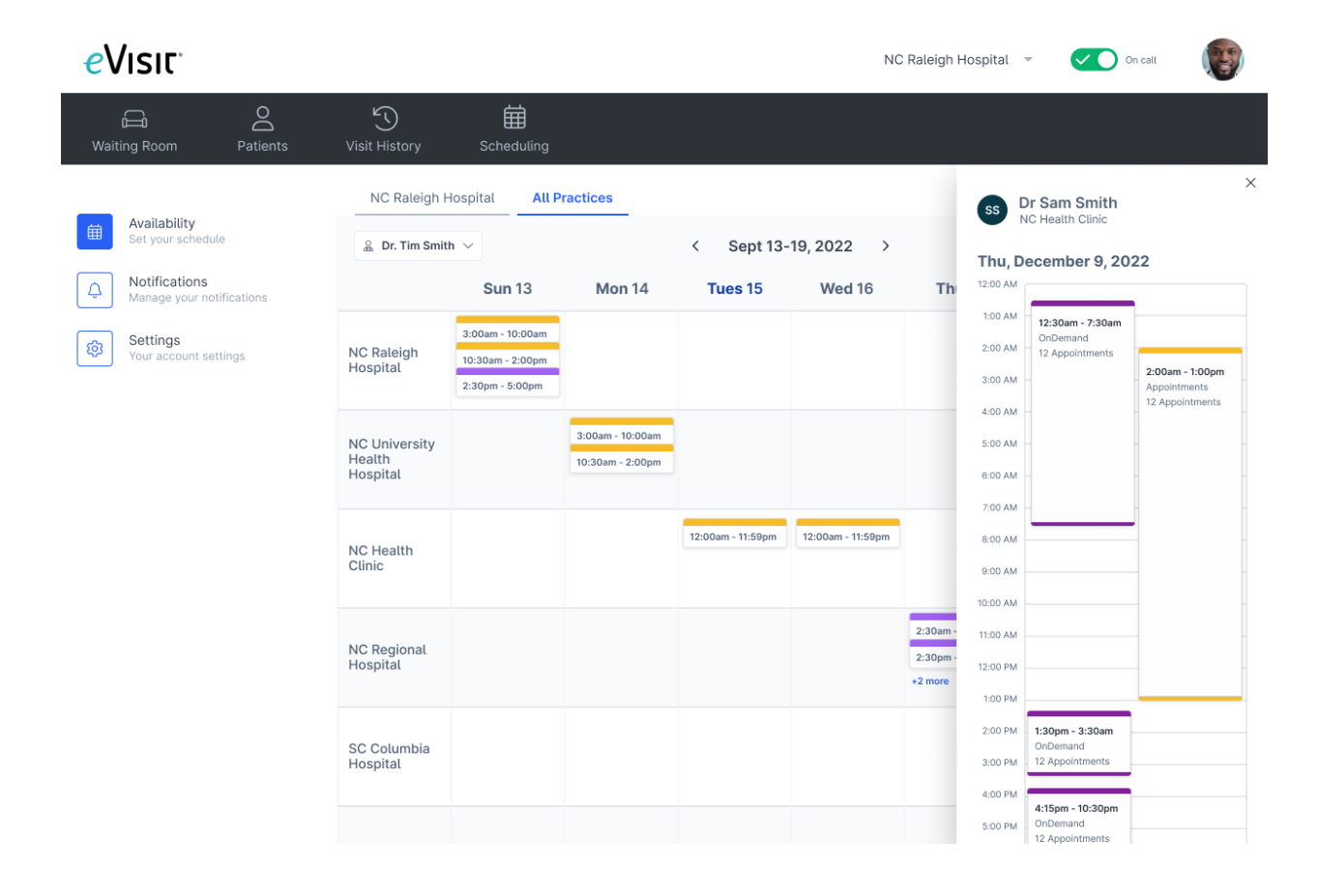

## How do I get started?

This feature will be available to all customers automatically and just requires that a provider be assigned to more than one practice.